## How to Use the New Help Desk <u>Ticketing System</u>

- 1) To open a new Help Desk ticket go to: http://minehillcas.freshdesk.com
- 2) Click New support ticket

| Canfield Avenue         | School Help Desk |                      | Welcome Guest<br>Login |
|-------------------------|------------------|----------------------|------------------------|
| Home Solutions          |                  |                      |                        |
| How can we help you tod | ay?              | + New support ticket | Click New support ticl |
|                         |                  |                      |                        |
| Knowledge base          |                  |                      |                        |
| General                 | Cotti            | a Started (0)        |                        |
|                         | Getti            |                      |                        |
|                         |                  |                      |                        |
|                         |                  |                      |                        |
|                         |                  |                      |                        |
|                         |                  |                      |                        |

3) Fill out the form below.

| 🗲 🕞 🥖 http     | o://minehillcas.freshdesk.com/ | support/tickets/new                                       | nfield Avenue School He ×       | <ul> <li>□ ×</li> <li>☆ ŵ</li> </ul> |
|----------------|--------------------------------|-----------------------------------------------------------|---------------------------------|--------------------------------------|
| File Edit View | Favorites Tools Help           | eld Avenue School Help Desk                               | Welcome Guest<br>Login          |                                      |
|                | Home Solutio                   | ons                                                       |                                 |                                      |
|                | Submit a ticket                | Email K                                                   | Enter Your School Email Address |                                      |
|                | Room Number *                  |                                                           |                                 |                                      |
|                | Ticket Type *                  |                                                           |                                 |                                      |
|                |                                |                                                           |                                 |                                      |
|                |                                | Attach a file from your computer Browse File size < 15 MB |                                 |                                      |
| <b>(</b>       |                                | Submit Cancel                                             | ▲ 严 證 包 4 巻 -                   | 10:07 AM<br>4/10/2013                |

4) Ticket Type dropdown represents the issue you are experiencing.

| Canfie                       | ld Avenue School Help Desk                                                                                                    | Welcome Guest               |
|------------------------------|----------------------------------------------------------------------------------------------------|-----------------------------|
| SCHOOL                       |                                                                                                    | Login                       |
| Home Solutio                 | 15                                                                                                    |                             |
| Submit a ticket              |                                                                                                    |                             |
| Requester Email<br>Address * | Email                                                                                                    |                             |
| Room Number *                |                                                                                                    |                             |
| Ticket Type *                | Windows Login<br>Hardware Malfunction                                                                                                | best describes your problem |
| Description *                | Software Issue<br>Website Issue<br>Network Connection<br>Shared Folders<br>OnCourse Systems<br>EdSoft<br>K12 Email<br>Virus<br>Other |                             |
|                              | Attach a file from your computer                                                                                                    |                             |

5) Certain Ticket Type dropdown selections allow the user to select more details regarding the issue.

|                |                                | a o cara                         | No. 1 (sec being high hard being black      |                                  |
|----------------|--------------------------------|----------------------------------|---------------------------------------------|----------------------------------|
| C C http:/     | ://minehillcas.freshdesk.com/s | support/tickets/new              | P ← C S Canfield Avenue School He ×         | 값 값                              |
| File Edit View | Favorites Tools Help           |                                  |                                             |                                  |
|                | Canfie                         | ld Avenue School Help Desk       |                                             | Welcome Guest<br>Login           |
|                | Home Solutio                   | ns                               |                                             |                                  |
|                | Submit a ticket                |                                  |                                             |                                  |
|                | Requester Email<br>Address *   | Email                            |                                             |                                  |
|                | Room Number *                  |                                  |                                             |                                  |
|                | Ticket Type *                  | Windows Login                    |                                             |                                  |
|                |                                | Details                          | Select Details to the Ticket Type to narrow | v down your issue                |
|                | Description *                  | B I <u>U</u> ≔ ≔ <u>A</u> M co   |                                             |                                  |
|                |                                |                                  |                                             |                                  |
|                |                                | Attach a file from your computer |                                             |                                  |
|                |                                | Browse                           |                                             |                                  |
| 🔧 🌔            | 📋 🖸 💐                          | > 唑 🐘 🖳                          |                                             | ▲ 🖿 🛱 🙄 🌜 😽 10:07 AN<br>4/10/201 |

6) Fill out the rest of the form by inputting your Room Number and a brief description of the issue. If you have a screen shot of the problem, you may select Browse... and select the file to attach.

|                                                |                                                          | w Favorites Tools Help       | File Edit View |
|------------------------------------------------|----------------------------------------------------------|------------------------------|----------------|
| ^                                              |                                                          | Submit a ticket              |                |
|                                                | Email                                                    | Requester Email<br>Address * |                |
| r Room Number                                  | Inpu                                                     | Room Number *                |                |
|                                                | Windows Login                                            | Ticket Type *                |                |
|                                                | Details                                                  |                              |                |
|                                                | <b>V</b>                                                 |                              |                |
|                                                | B I <u>U</u> i≡ i≡ <u>A</u> <u>K</u> I oo                | Description *                |                |
| rief description telling us what you need done | Entere                                                   |                              |                |
|                                                | Attach a file from your computer                         |                              |                |
| ıdd a file to your request                     | File size < 15 MB                                        |                              |                |
| Desk                                           | Submit Cencer Click Submit to send your request to the F |                              |                |
|                                                |                                                          |                              |                |
| ~                                              |                                                          |                              |                |
| - 🏲 🛱 🛱 🍬 😽 10:08 AM                           |                                                          |                              |                |

- 7) Once filling out the form completely, hit Submit.
- 8) A technician will contact you within 48 hours to let you know your ticket has been received and give you an estimated time frame if we are unable to work on your ticket right away.
- 9) Please do not submit a ticket more than once. Doing so will cause issues with scheduling and it may take longer to get to your ticket if there are multiple in the help desk schedule.